# Fehlerbehebung auf der Kontrollebene für FabricPath-Umgebungen

## Inhalt

| inleitung               |  |
|-------------------------|--|
| oraussetzungen          |  |
| Anforderungen           |  |
| Verwendete Komponenten  |  |
| intergrundinformationen |  |
| opologie                |  |
| ehlerbehebung           |  |
| berprüfung              |  |
| ugehörige Informationen |  |

## Einleitung

In diesem Dokument werden die grundlegenden Schritte zur Fehlerbehebung bei FabricPath beschrieben.

### Voraussetzungen

### Anforderungen

Cisco NX-OS® empfiehlt, dass Sie über Kenntnisse in den folgenden Bereichen verfügen:

- FabricPath
- Intermediate System to Intermediate System (IS-IS)
- Spanning Tree Protocol (STP)
- Embedded Logic Analyzer Module (ELAM)

### Verwendete Komponenten

Dieses Dokument ist auf bestimmte Hardware wie den Nexus 7000 beschränkt.

Die Informationen in diesem Dokument beziehen sich auf Geräte in einer speziell eingerichteten Testumgebung. Alle Geräte, die in diesem Dokument benutzt wurden, begannen mit einer gelöschten (Nichterfüllungs) Konfiguration. Wenn Ihr Netzwerk in Betrieb ist, stellen Sie sicher, dass Sie die möglichen Auswirkungen aller Befehle kennen.

### Hintergrundinformationen

FabricPath ist eine Technologie von Cisco, mit der die Ethernet-Netzwerkfunktionen insbesondere in Rechenzentrumsumgebungen großen Umfangs verbessert werden sollen.

Die wichtigsten Funktionen und Vorteile von FabricPath auf der Cisco Nexus 7000-Serie:

- Skalierbarkeit: FabricPath ist so ausgelegt, dass eine große Anzahl virtueller Port-Channels (vPCs) unterstützt werden kann, und stellt ein hochgradig skalierbares Layer-2-Netzwerk bereit, das eine große Anzahl von Hosts ohne die Einschränkungen verarbeiten kann, die normalerweise mit Spanning Tree Protocol (STP) verbunden sind.
- 2. Schleifenfreie Topologie: FabricPath macht STP innerhalb der FabricPath-Netzwerkdomäne überflüssig. Dies geschieht durch den Einsatz einer Routing-ähnlichen Technologie zur Weiterleitung von Ethernet-Frames, die so genannte transparente Verbindung vieler Verbindungen (Transparent Interconnection of Lots of Links, TRILL). Diese verhindert Schleifen und ermöglicht die Aktivierung aller Pfade.
- 3. Hohe Verfügbarkeit: Mit FabricPath werden Änderungen der Netzwerktopologie effizienter gehandhabt, was die Konvergenzzeit verkürzt. Dies erhöht die allgemeine Netzwerkstabilität und sorgt für eine bessere Verfügbarkeit des Netzwerks.
- 4. Benutzerfreundlichkeit: Die Technologie vereinfacht das Netzwerkdesign durch eine flexible und skalierbare Layer-2-Architektur. Dies vereinfacht das Netzwerkmanagement und reduziert die betriebliche Komplexität.
- 5. Equal-Cost Multipath (ECMP): FabricPath unterstützt ECMP und ermöglicht die Verwendung mehrerer paralleler Pfade zwischen zwei beliebigen Punkten im Netzwerk. Dies optimiert die Bandbreitennutzung durch Lastenausgleich des Datenverkehrs über alle verfügbaren Pfade.
- 6. Virtualisierungsunterstützung: FabricPath ist die ideale Infrastruktur für virtualisierte Rechenzentren und Private Cloud-Bereitstellungen. Aufgrund seiner Fähigkeit, eine große Anzahl virtueller Umgebungen zu verwalten, eignet es sich hervorragend für diese Art von Anwendungen.

Außerdem ist zu beachten, dass FabricPath zwar viele Vorteile bietet, jedoch am besten in Umgebungen eingesetzt werden kann, in denen seine spezifischen Vorteile mit den Zielen des Netzwerkdesigns übereinstimmen, z. B. in Rechenzentren, die große, dynamische und skalierbare Layer-2-Domänen erfordern.

## Topologie

Der Einfachheit halber sind in dieser Topologie nur ein Spine und zwei Leafs dargestellt.

Emulierter Switch-ID-Leaf A: 3101

Emulierter Switch-ID-Leaf D: 3102

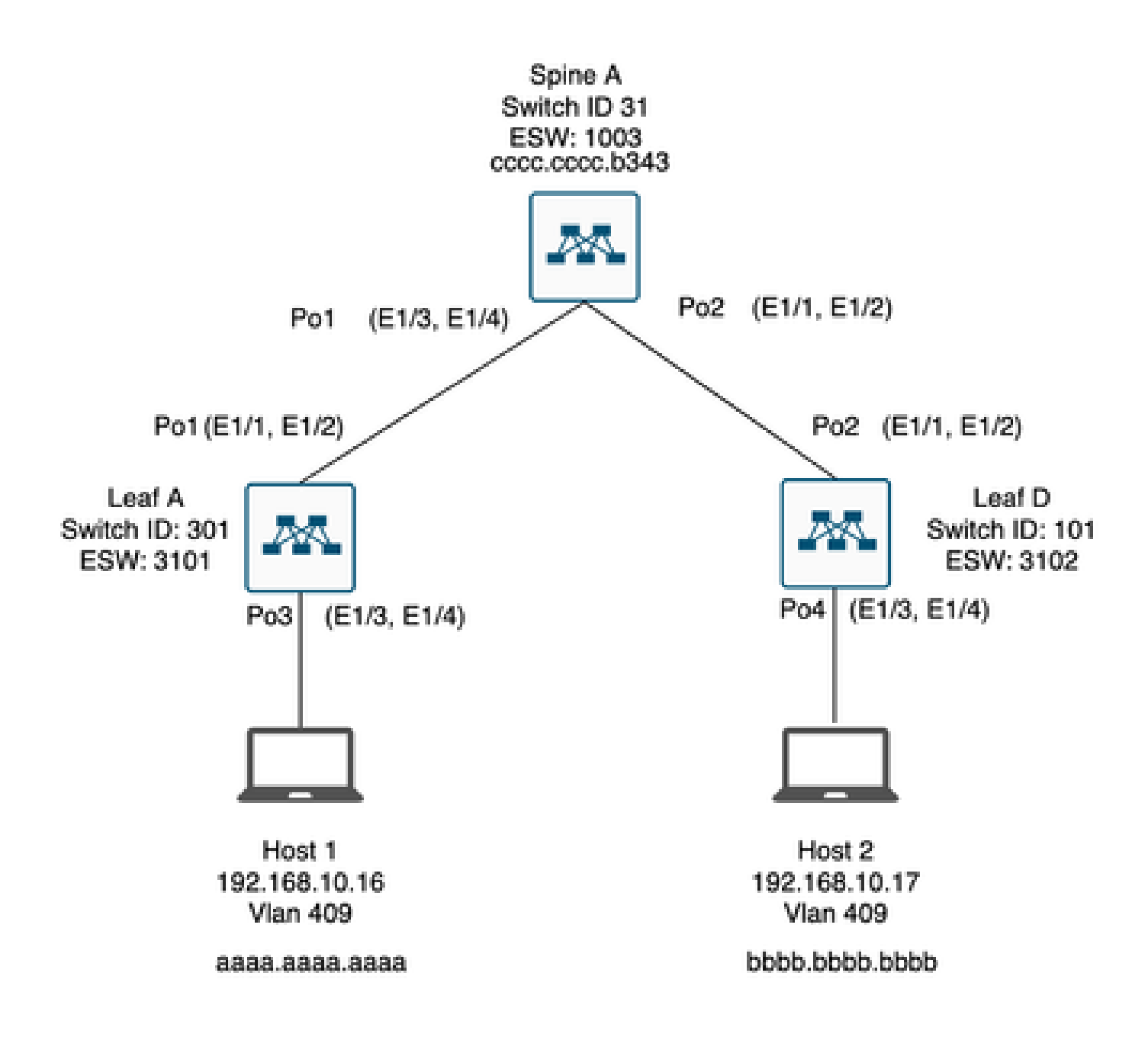

### Fehlerbehebung

Host 1 kann nicht mit Host 2 kommunizieren.

#### <#root>

Leaf\_A#

ping 192.168.10.17

PING 192.168.10.17 (192.168.10.17): 56 data bytes ping: sendto 192.168.10.17 64 chars, No route to host Request 0 timed out ping: sendto 192.168.10.17 64 chars, No route to host ^C --- 192.168.10.17 ping statistics ---2 packets transmitted, 0 packets received, 100.00% packet loss Leaf\_A#

1) Überprüfen Sie, ob die MAC-Adresstabelle für die beiden Hosts korrekt ausgefüllt ist.

#### <#root>

Leaf\_A#

show mac address-table vlan 409

Note: MAC table entries displayed are getting read from software. Use the 'hardware-age' keyword to get information related to 'Age'

Legend:

 \* - primary entry, G - Gateway MAC, (R) - Routed MAC, 0 - Overlay MAC age - seconds since last seen,+ - primary entry using vPC Peer-Link,
 (T) - True, (F) - False , ~~~ - use 'hardware-age' keyword to retrieve age info
 VLAN MAC Address Type age Secure NTFY Ports/SWID.SSID.LID
 \* 409 aaaa.aaaa dynamic ~~~ F F Po3
 <----- Leaf A is not learning the mac address of Host</li>

Leaf\_A#

<#root>

Leaf\_D#

show mac address-table vlan 409

Note: MAC table entries displayed are getting read from software. Use the 'hardware-age' keyword to get information related to 'Age'

Legend:

 Leaf\_D#

2) Überprüfen Sie die Konfiguration für alle am Pfad beteiligten Schnittstellen und VLANs. FabricPath muss aktiviert sein.

#### <#root>

Leaf\_A#

show run fabricpath

!Command: show running-config fabricpath
!Time: Mon Apr 22 23:12:40 2024

version 6.2(12) install feature-set fabricpath feature-set fabricpath

vlan 409 mode fabricpath fabricpath domain default

fabricpath switch-id 301

vpc domain 301 fabricpath switch-id 3101

interface port-channel1
switchport mode fabricpath

interface port-channel2
switchport mode fabricpath

interface Ethernet1/1
switchport mode fabricpath

interface Ethernet1/2
switchport mode fabricpath

Leaf\_A#

#### <#root>

Leaf\_D#

show run fabricpath

!Command: show running-config fabricpath
!Time: Mon Apr 22 23:12:40 2024

version 6.2(12) install feature-set fabricpath feature-set fabricpath fabricpath switch-id 101

vpc domain 302 fabricpath switch-id 3102

interface port-channel1
switchport mode fabricpath

interface port-channel2
switchport mode fabricpath

interface Ethernet1/1
switchport mode fabricpath

interface Ethernet1/2
switchport mode fabricpath

Leaf\_D# Leaf\_D#

#### <#root>

Spine\_A#

show run fabricpath

!Command: show running-config fabricpath
!Time: Mon Apr 22 23:12:40 2024

version 6.2(12) install feature-set fabricpath feature-set fabricpath

vlan 409 mode fabricpath fabricpath domain default

fabricpath switch-id 31

vpc domain 101 fabricpath switch-id 1003

interface port-channel1
switchport mode fabricpath

interface port-channel2
switchport mode fabricpath

interface Ethernet1/1
switchport mode fabricpath

interface Ethernet1/2
switchport mode fabricpath

interface Ethernet1/3
switchport mode fabricpath

interface Ethernet1/4
switchport mode fabricpath

Spine\_A#

3) Überprüfen Sie die Switch-IDs für jedes Gerät, das an FabricPath beteiligt ist.

<#root>

Leaf\_A#

show fabricpath switch-id local

Switch-Id: 301 System-Id: aaaa.aaaa.b341 Leaf\_A#

#### <#root>

Leaf\_D#

show fabricpath switch-id local

Switch-Id: 101 System-Id: bbbb.bbbb.b342 Leaf\_D#

#### <#root>

Spine\_A#

show fabricpath switch-id local

Switch-Id: 31 System-Id: cccc.ccc.b343 Spine\_A#

4) Vergewissern Sie sich, dass die richtigen Routen mit der Switch-ID jedes Geräts konfiguriert sind.

#### <#root>

Leaf\_A#

show fabricpath route switchid 101

FabricPath Unicast Route Table 'a/b/c' denotes ftag/switch-id/subswitch-id '[x/y]' denotes [admin distance/metric] ftag 0 is local ftag subswitch-id 0 is default subswitch-id

FabricPath Unicast Route Table for Topology-Default

1/101/0, number of next-hops: 1
via Po1, [115/5], 1 day/s 12:21:29, isis\_fabricpath-default

<---- The route from Leaf A to Leaf D is correctly configured.

Leaf\_A

<#root>

Leaf\_D#

show fabricpath route switchid 301

FabricPath Unicast Route Table 'a/b/c' denotes ftag/switch-id/subswitch-id '[x/y]' denotes [admin distance/metric] ftag 0 is local ftag subswitch-id 0 is default subswitch-id

FabricPath Unicast Route Table for Topology-Default

1/301/0, number of next-hops: 1
via Po2, [115/5], 1 day/s 12:21:29, isis\_fabricpath-default

<---- The route from Leaf D to Leaf A is correctly configured.

Leaf\_D

<#root>

Spine\_A#

show fabricpath route switchid 301

```
FabricPath Unicast Route Table
'a/b/c' denotes ftag/switch-id/subswitch-id
'[x/y]' denotes [admin distance/metric]
ftag 0 is local ftag
subswitch-id 0 is default subswitch-id
```

FabricPath Unicast Route Table for Topology-Default

1/301/0, number of next-hops: 1
via Po1, [115/20], 1 day/s 06:13:21, isis\_fabricpath-default

<---- The route from Spine A to Leaf A is correctly configured.

Spine\_A#

Spine\_A#

show fabricpath route switchid 101

FabricPath Unicast Route Table 'a/b/c' denotes ftag/switch-id/subswitch-id '[x/y]' denotes [admin distance/metric] ftag 0 is local ftag subswitch-id 0 is default subswitch-id

FabricPath Unicast Route Table for Topology-Default

1/101/0, number of next-hops: 1
via Po2, [115/20], 1 day/s 06:13:21, isis\_fabricpath-default

<---- The route from Spine A to Leaf D is correctly configured.

Spine\_A#

5) Überprüfen der IS-IS-Adjacency zwischen Leaf und Spine

<#root>

Leaf\_A#

show fabricpath isis adjacency

Fabricpath IS-IS domain: default Fabricpath IS-IS adjacency database: System ID SNPA Level State Hold Time Interface cccc.cccc.b343 N/A 1 UP 00:00:27 port-channel1

Leaf\_A#

<#root>

Leaf\_D#

show fabricpath isis adjacency

Fabricpath IS-IS domain: default Fabricpath IS-IS adjacency database: System ID SNPA Level State Hold Time Interface cccc.cccc.b343 N/A 1 UP 00:00:27 port-channel2

Leaf\_D#

6) Stellen Sie sicher, dass in der aktuellen Bereitstellung keine Konflikte vorliegen.

<#root>

Leaf\_A#

show fabricpath conflict all

No Fabricpath ports in a state of resource conflict.

No Switch id Conflicts

No transitions in progress

Leaf\_A#

#### <#root>

Leaf\_D#

show fabricpath conflict all

No Fabricpath ports in a state of resource conflict.

No Switch id Conflicts

No transitions in progress

Leaf\_D#

#### <#root>

Spine\_A#

show fabricpath conflict all

No Fabricpath ports in a state of resource conflict.

No Switch id Conflicts

No transitions in progress

Spine\_A#

7) Überprüfen Sie, ob die VLANs dem IS-IS-VLAN-Bereich hinzugefügt wurden.

#### <#root>

Leaf\_A#

show fabricpath isis vlan-range

Fabricpath IS-IS domain: default MT-0 Vlans configured:1,409 Leaf\_A#

#### <#root>

Leaf\_D#

show fabricpath isis vlan-range

Fabricpath IS-IS domain: default MT-0 Vlans configured:1 <----- VLAN 409 is not present Leaf\_D

#### <#root>

Spine\_A#

show fabricpath isis vlan-range

Fabricpath IS-IS domain: default MT-0 Vlans configured:1, 409 Spine\_A#

#### 8) Überprüfen Sie, ob ein ELAM in Spine A ausgelöst wird.

#### <#root>

> Flanker Xbar Driver DEV\_XBAR\_INTF XBAR\_INTF 6 > Flanker Queue Driver DEV\_QUEUEING QUEUE 6 > Sacramento Xbar ASIC DEV\_SWITCH\_FABRIC SWICHF 2 > Flanker L3 Driver DEV\_LAYER\_3\_LOOKUP L3LKP 6 > EDC DEV\_PHY PHYS 7 +-----+ +-----+++FRONT PANEL PORT TO ASIC INSTANCE MAP+++-----++ +------FP port | PHYS | MAC\_0 | L2LKP | L3LKP | QUEUE |SWICHF 0 0 0 1 0 0 0,1 0 0 0 0 0 2 0,1 . . . module-1# module-1# module-1# elam asic flanker instance 0 module-1(fln-elam)# module-1(fln-elam)# elam asic flanker instance 0 module-1(fln-elam)# layer3 module-1(fln-l2-elam)# module-1(fln-l2-elam)# trigger dbus ipv4 ingress if source-ipv4-address 192.168.10.17 module-1(fln-l2-elam)# module-1(fln-l2-elam)# trigger rbus ingress if trig module-1(fln-l2-elam)# start module-1(fln-l2-elam)# module-1(fln-l2-elam)# module-1(fln-l2-elam)# status ELAM Slot 1 instance 0: L2 DBUS Configuration: trigger dbus ipv4 ingress if source-ipv4-address 192.168 L2 DBUS: Armed ELAM Slot 1 instance 0: L2 RBUS Configuration: trigger rbus ingress if trig L2 RBUS: Armed module-1(fln-l2-elam)# status ELAM Slot 1 instance 0: L2 DBUS Configuration: trigger dbus ipv4 ingress if source-ipv4-address 192.168 L2 DBUS: Armed ELAM Slot 1 instance 0: L2 RBUS Configuration: trigger rbus ingress if trig L2 RBUS: Armed module-1(fln-l2-elam)#

Hinzufügen von VLAN 409 zu FabricPath

Leaf\_D(config)# vlan 409
Leaf\_D(config-vlan)# mode fabricpath
Leaf\_D(config-vlan)# show run vlan

!Command: show running-config vlan
!Time: Wed Apr 24 20:27:29 2024

version 6.2(12) vlan 1,409 vlan 409 mode fabricpath

### Überprüfung

1) Überprüfen Sie die MAC-Adresstabelle.

<#root>

Leaf\_A#

show mac address-table vlan 409

Note: MAC table entries displayed are getting read from software. Use the 'hardware-age' keyword to get information related to 'Age'

Legend:

\* - primary entry, G - Gateway MAC, (R) - Routed MAC, 0 - Overlay MAC age - seconds since last seen,+ - primary entry using vPC Peer-Link, (T) - True, (F) - False , ~~~ - use 'hardware-age' keyword to retrieve age info VLAN MAC Address Type age Secure NTFY Ports/SWID.SSID.LID \* 409 aaaa.aaaa.aaaa dynamic ~~~ F F Po3

409 bbbb.bbbb.bbbb dynamic ~~~ F F 3102.1.65535

Leaf\_A#

<#root>

Leaf\_D#

show mac address-table vlan 409

Note: MAC table entries displayed are getting read from software. Use the 'hardware-age' keyword to get information related to 'Age'

Leaf\_D#

2) Überprüfen Sie, ob in Spine A ein ELAM ausgelöst wird.

<#root>

module-1# elam asic flanker instance 0 module-1(fln-elam)# module-1(fln-elam)# elam asic flanker instance 0 module-1(fln-elam)# layer2 module-1(fln-l2-elam)# module-1(fln-l2-elam)# trigger dbus ipv4 ingress if source-ipv4-address 192.168.10.17 module-1(fln-l2-elam)# module-1(fln-l2-elam)# trigger rbus ingress if trig module-1(fln-l2-elam)# start module-1(fln-l2-elam)# module-1(fln-l2-elam)# status ELAM Slot 1 instance 0: L2 DBUS Configuration: trigger dbus ipv4 ingress if source-ipv4-address 192.168 L2 DBUS: Armed ELAM Slot 1 instance 0: L2 RBUS Configuration: trigger rbus ingress if trig L2 RBUS: Armed module-1(fln-l2-elam)# status ELAM Slot 1 instance 0: L2 DBUS Configuration: trigger dbus ipv4 ingress if source-ipv4-address 192.168 <---- ELAM triggered L2 DBUS: Triggered ELAM Slot 1 instance 0: L2 RBUS Configuration: trigger rbus ingress if trig L2 RBUS: Triggered <---- ELAM triggered

```
module-1(fln-l2-elam)#
```

3) Überprüfen der Verbindung von Leaf A zu Host A

<#root>

Leaf\_A#

ping 192.168.10.17

PING 192.168.10.17 (192.168.10.17): 56 data bytes 64 bytes from 192.168.10.17: icmp\_seq=0 ttl=254 time=1.703 ms 64 bytes from 192.168.10.17: icmp\_seq=1 ttl=254 time=1.235 ms 64 bytes from 192.168.10.17: icmp\_seq=2 ttl=254 time=1.197 ms 64 bytes from 192.168.10.17: icmp\_seq=3 ttl=254 time=3.442 ms 64 bytes from 192.168.10.17: icmp\_seq=4 ttl=254 time=1.331 ms

```
--- 192.168.10.17 ping statistics ---
5 packets transmitted, 5 packets received, 0.00% packet loss
round-trip min/avg/max = 1.197/1.781/3.442 ms
Leaf_A#
```

### Zugehörige Informationen

Cisco FabricPath

Cisco Nexus NX-OS FabricPath-Befehlsreferenz der Serie 7000

ELAM-Verfahren für Nexus 7000 M3-Module

### Informationen zu dieser Übersetzung

Cisco hat dieses Dokument maschinell übersetzen und von einem menschlichen Übersetzer editieren und korrigieren lassen, um unseren Benutzern auf der ganzen Welt Support-Inhalte in ihrer eigenen Sprache zu bieten. Bitte beachten Sie, dass selbst die beste maschinelle Übersetzung nicht so genau ist wie eine von einem professionellen Übersetzer angefertigte. Cisco Systems, Inc. übernimmt keine Haftung für die Richtigkeit dieser Übersetzungen und empfiehlt, immer das englische Originaldokument (siehe bereitgestellter Link) heranzuziehen.